Thank you for committing to help raise funds for PLAY Boulder by setting up a duck adoption team! Please follow this guide to create your team, add a name, logo and description if desired, and see who has donated through your team as the adoptions roll in! Please contact info@playboulder.org if you have any questions or troubles with the set up process.

## STARTING THE TEAM

**Step 1:** Go to the Duck Race adoption page at the URL below:

https://playboulder.enmotive.com/events/fundraising/2022-great-boulder-duck-race

#### Step 2: Click on the blue register button

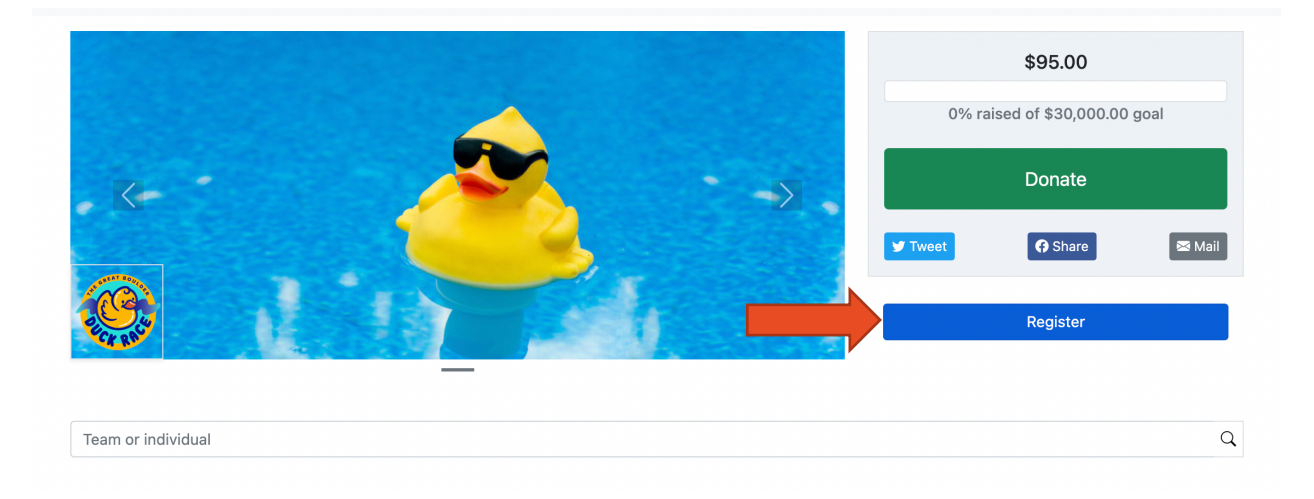

#### Step 3: Under Select Category, click the Continue button

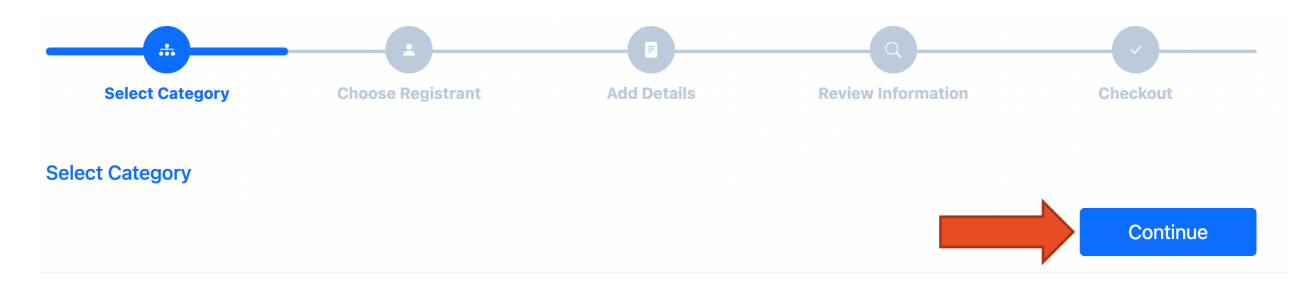

**Step 4:** You will be asked to log into your Enmotive account or create one now.

Step 5: Under Select Registrant, enter your email address, click the Continue button

**Step 6:** Under Add Details, select the drop-down under Team then Create New... A new field will show for you to enter your team name, click the Continue button.

| A | Add Details           |  |  |  |  |  |  |
|---|-----------------------|--|--|--|--|--|--|
| : | K Team                |  |  |  |  |  |  |
|   | Create or Join a Team |  |  |  |  |  |  |
|   | Please Select         |  |  |  |  |  |  |
|   | Type here to Search   |  |  |  |  |  |  |
|   | Create new            |  |  |  |  |  |  |
|   | None                  |  |  |  |  |  |  |
|   | Superior Duck         |  |  |  |  |  |  |
|   | Continue              |  |  |  |  |  |  |

**Step 7:** You will then have a chance to adopt ducks under your team (or you can do this later), click the Continue button

| Adopt ducks here!                                    |                                                        |                            |                              |                                                    |
|------------------------------------------------------|--------------------------------------------------------|----------------------------|------------------------------|----------------------------------------------------|
| Thank you for adopting a<br>ncome families and peopl | duck! Adoptions received thro<br>le with disabilities. | ough the 2022 Great Boulde | r Duck Race will help fund I | Boulder Parks and Recreation's programming for lov |
| \$10                                                 | \$25                                                   | \$50                       | \$100                        |                                                    |
| Lucky Duck (1 duck)                                  | Ducks in a Row (3 ducks)                               | Flock of Ducks (7 ducks)   | Raft of Ducks (20 ducks)     |                                                    |
|                                                      | No Th                                                  | nanks                      |                              |                                                    |

#### Step 8: Review all the information and click the Proceed to Checkout button

#### Step 9: Then click Submit, and your team is live!

| Complete your order          |               |       |
|------------------------------|---------------|-------|
| 2022 Great Boulder Duck Race |               |       |
| - Set up a duck race team    |               |       |
|                              | View/Edit Rer | nove  |
|                              |               |       |
|                              | Su            | Ibmit |

# ADD IMAGES AND DESCRIPTION TO THE TEAM

**Step 1:** Go to the Duck Race adoption page at <u>https://playboulder.enmotive.com/events/fundraising/2022-great-boulder-duck-race</u>

**Step 2:** Make sure you're logged into your account by seeing your account info in the top-right corner, or clicking Sign In in the corner

Step 3: Search for your team name in the search box, then select it

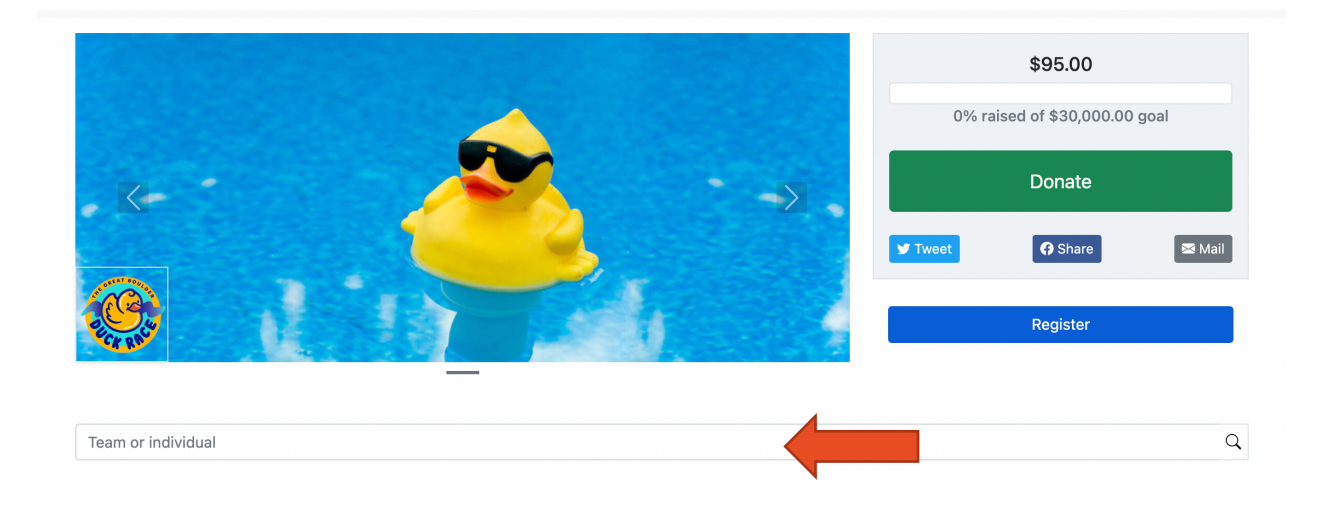

**Step 4:** On your team page, click on Team Fundraising Settings>Team Fundraising Settings. **Note:** if you don't see this button, make sure you are logged in

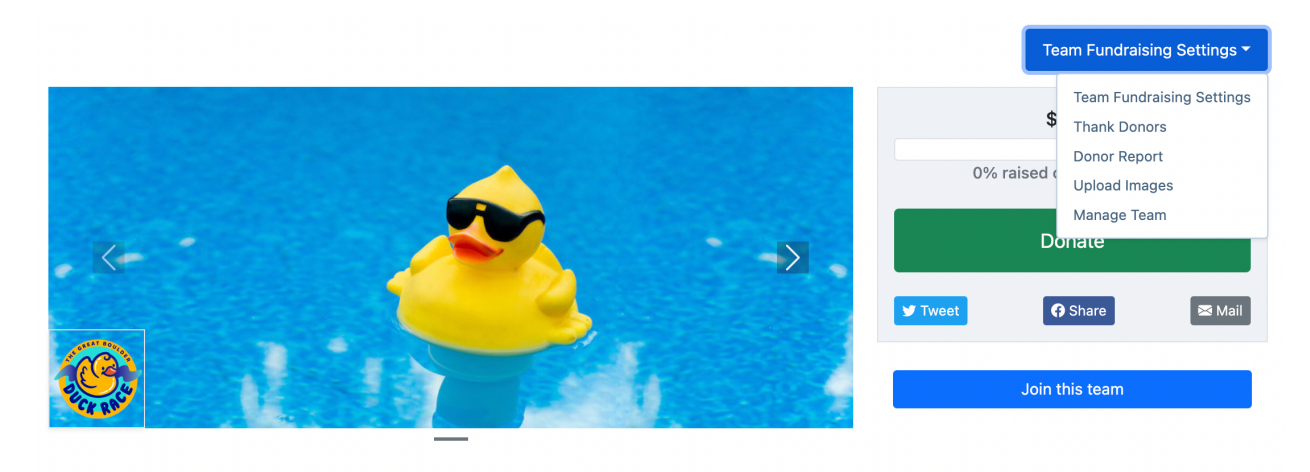

| Team or individual       | Q |
|--------------------------|---|
|                          |   |
| (Teom nome)/a Eundraiger |   |

Benefitting: <u>PLAY Boulder</u> Event Fundraiser: <u>2022 Great Boulder Duck Race</u> Thank you for supporting my team! **Step 5:** Enter in your team fundraising goal and, if desired, a brief description of why you're supporting PLAY, then click Save Settings

| Fundraising Settings                                                              |               |  |  |
|-----------------------------------------------------------------------------------|---------------|--|--|
| How much do you plan to raise?                                                    |               |  |  |
| \$ 500.00                                                                         |               |  |  |
| Organization *                                                                    |               |  |  |
| PLAY Boulder                                                                      | ~             |  |  |
| Personalize your fundraising page. Describe yourself and your fundraising effort. |               |  |  |
| I love the duck race!                                                             |               |  |  |
|                                                                                   |               |  |  |
|                                                                                   |               |  |  |
|                                                                                   |               |  |  |
|                                                                                   |               |  |  |
|                                                                                   | Save Settings |  |  |

**Step 6**: To share an image of your team, back at the team page, select Team Fundraising Settings>Upload Images and upload image(s) that will show where the rubber duck is

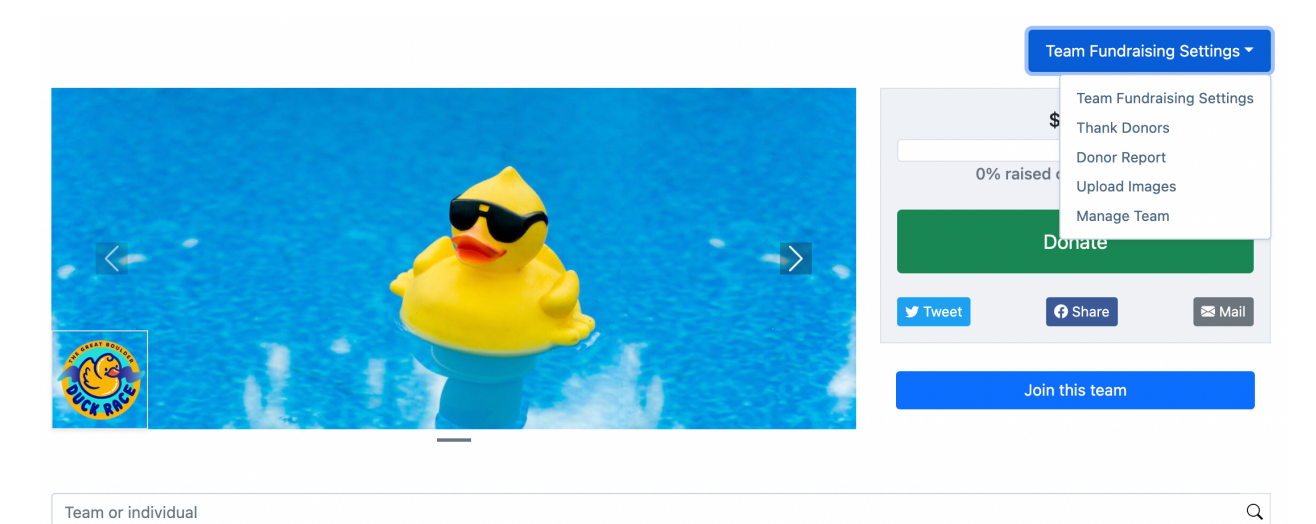

# [Team name]'s Fundraiser

Benefitting: <u>PLAY Boulder</u> Event Fundraiser: <u>2022 Great Boulder Duck Race</u> Thank you for supporting my team!

# SEE WHO HAS ADPOTED THROUGH YOUR TEAM

**Step 1:** Go to the Duck Race adoption page at <u>https://playboulder.enmotive.com/events/fundraising/2022-great-boulder-duck-race</u>

**Step 2:** Make sure you're logged into your account by seeing your account info in the top-right corner, or clicking Sign In in the corner

Step 3: Search for your team name in the search box, then select it

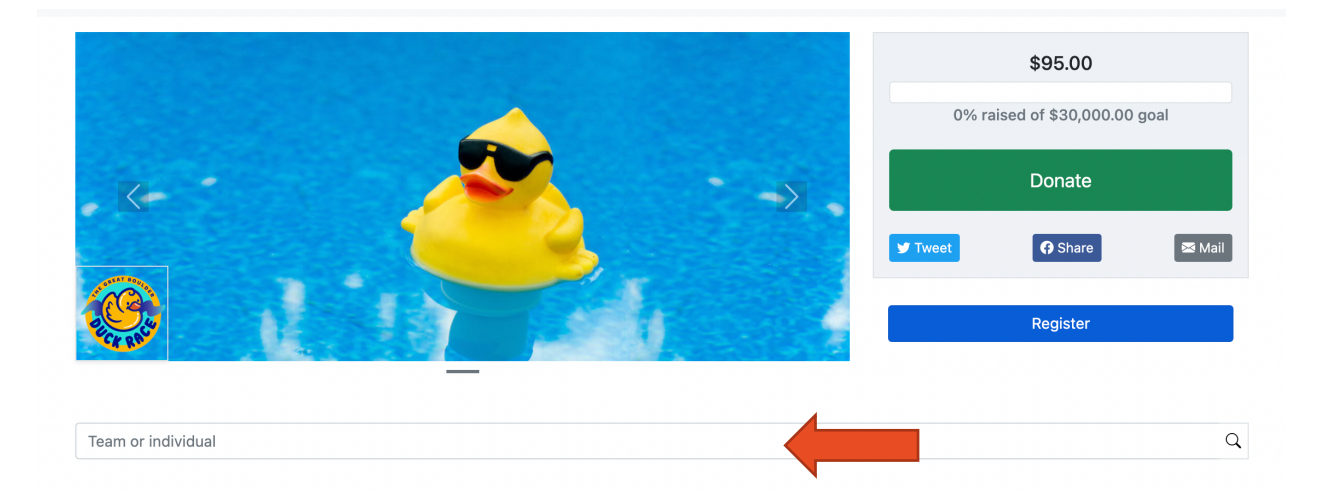

**Step 4:** On your team page, click on Team Fundraising Settings>Donor Report. **Note:** if you don't see this button, make sure you are logged in

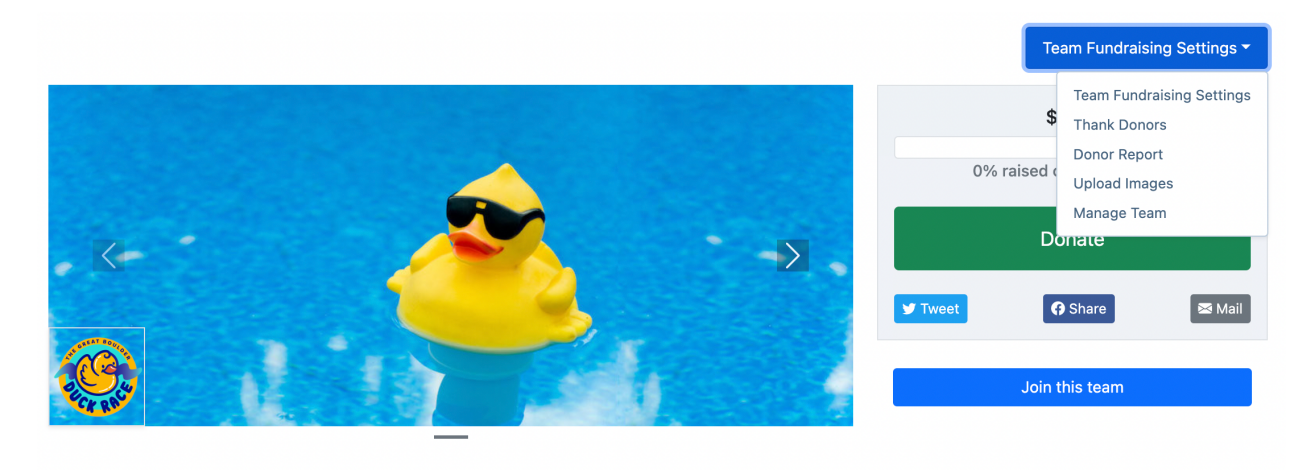

| Team or individual       | Q |
|--------------------------|---|
|                          |   |
| Teen nemel/a Fundraiser  |   |
| [leam name] s Fundraiser |   |

Benefitting: <u>PLAY Boulder</u> Event Fundraiser: <u>2022 Great Boulder Duck Race</u> Thank you for supporting my team!

# QUESTIONS? ISSUES?

Contact us at <a href="mailto:info@playboulder.org">info@playboulder.org</a> and we'll be happy to help you out!